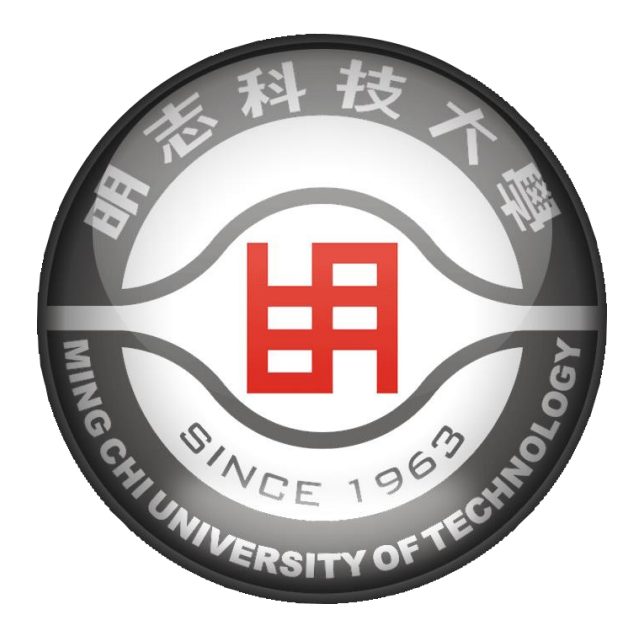

# 明志科大研發能量平台

劉豐瑞 研發長 2020/7/21

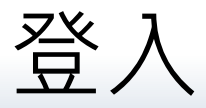

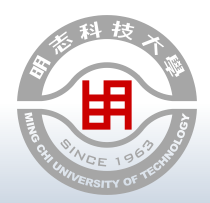

- ■經由校園入口網登入,更新教師/研究中心資料(研究中心請提供維護人員工號, 加入權限後,即可進行線上登錄)
- ■系統管理→研發能量平台→教師研發能量登錄

|            | 快速連結▶     | 資料管理 🕨 | 人員薪資查詢▶ | 系統管理▶ | 課程大綱輸入<br>全校預算系統 | ~ ~    |                    |   |
|------------|-----------|--------|---------|-------|------------------|--------|--------------------|---|
|            |           |        |         |       | 辦事細則平台           | Þ      |                    |   |
|            |           |        |         |       | DW資料上傳平台         | •      |                    |   |
|            |           |        |         |       | 經費流用系統           | $\geq$ |                    |   |
|            |           |        |         |       | 研發能量平台           | ÷      | 教師研發能量登錄           |   |
|            | $\langle$ |        |         |       |                  |        | 研究中心研發能量登錄<br>檢索頁面 | > |
|            |           |        |         |       |                  |        | 管理頁面               |   |
|            |           |        |         |       |                  |        |                    | Ĩ |
| The second |           |        |         |       |                  |        |                    |   |
| K          |           |        | 117     |       |                  |        |                    |   |

## 教師資料更新(個人資訊)

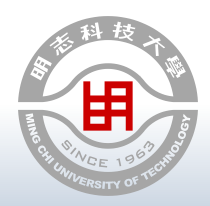

| 更新欄位:<br>斎學資訊公問 | ✔本人同意<br>✔本人同意 | 试公開本人近10年<br>試公開本人近10年              | □技轉資料<br>□產學合作] | 資料        | 確定             |   |
|-----------------|----------------|-------------------------------------|-----------------|-----------|----------------|---|
| 庄子貝叽公佣          |                |                                     |                 |           |                |   |
| 行政職務            | 1. 教師個人        | 資訊成功                                |                 |           |                |   |
| 畢業學校            | 學院:[           | 環境資源學院                              | 系所:             | 化學工程系     |                |   |
| 十 小 丁 八 日 古 昀 四 | 姓名:            | 蘇家弘                                 | 職級:             | 副教授       | ] 請上傳240*300相/ | К |
| <b>菆</b> 局 学 歴  | 行政職務:[         | 產發中心暨育成中心 主任                        |                 |           |                |   |
| 電子郵件            | 畢業學校:[         | 國立清華大學                              |                 |           | 選擇檔案未選擇任何檔案    |   |
| <b>璇八</b> 伯 罢   | 最高學歷:[         | 1化工博士                               |                 |           |                |   |
| 洲公仙直            | 電子郵件:[         | chsu@mail.mcut.edu.tw               |                 |           | 」」上傳」圖方 I.jpg  |   |
| 聯絡分機            | 辦公位置:          | 綜大109-2室<br>創新大樓211室                | 聯絡分機:           | 4665/3069 | ]              |   |
| 專長領域。           |                |                                     |                 |           |                |   |
|                 | 專長領域:          | 1.AI人工智能於化工製程應用<br>2.程序控制<br>3.生化工程 | 3               |           |                |   |
|                 |                |                                     |                 |           |                |   |

Be 100

1.

2.

3.

4. 5. 6.

7.

8.

#### 2010 ©, All rights reserved to Ming Chi University of Technology

### 4

新增

# 教師資料更新(可提供產學合作項目)

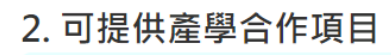

#### A. 合作項目成功

- 項目: \*如〇〇技術之開發/應用/導入/建置/製程改善等
- 說明:

| 項目          | 說明                                |    |    |
|-------------|-----------------------------------|----|----|
| 化工製程模擬與智能控制 | Pro/II製程模擬、模式預測控制、神經網<br>路控制、強健控制 | 編輯 | 刪除 |
| 生質能源        | 生質柴油、生質汽油、航空燃油、生質潤<br>滑油          | 編輯 | 刪除 |
| 塑膠配方設計      | 以雙螺桿押出機進行塑膠造粒                     | 編輯 | 刪除 |

#### B. 檢測服務

| 服務名稱: *如〇〇測試/分析 |    |
|-----------------|----|
| 說明:             | 新增 |

#### C. 實驗室設備

設備名稱:

規格:

●更新欄位:
1.合作項目
2.檢測服務
3.實驗室設備

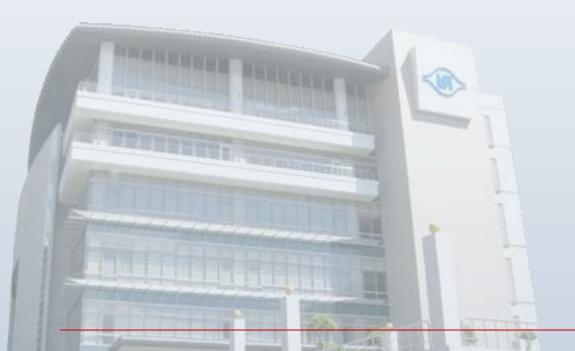

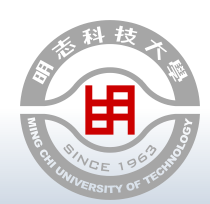

新增

# 教師資料更新(其他項目)

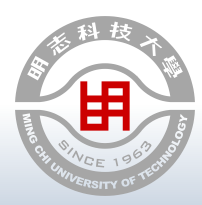

新增

■更新欄位: 1.研究開發重點

2. 經歷

3. 計畫輔導

| 3. 目前研究開發重點 |
|-------------|
| A. 研究及開發項目  |
| 研究及開發名稱:    |
| 簡述:         |

#### 4. 經歷成功

| ─、行政:                                                                 |   |     |
|-----------------------------------------------------------------------|---|-----|
| 1.研發處創新育成中心主任(105/8~迄今)                                               |   |     |
| 2.研發處產學合作發展中心主任(105/8~迄今)                                             |   |     |
| 3.研發處產學合作組組長(105/8~迄今)                                                |   |     |
| 4.研發處校友服務組組長(100/8~105/7) G                                           |   |     |
| <u>5 聯合工运到禾合金十亿禾合(00/Q_101/7)</u> /////////////////////////////////// | 2 | 161 |

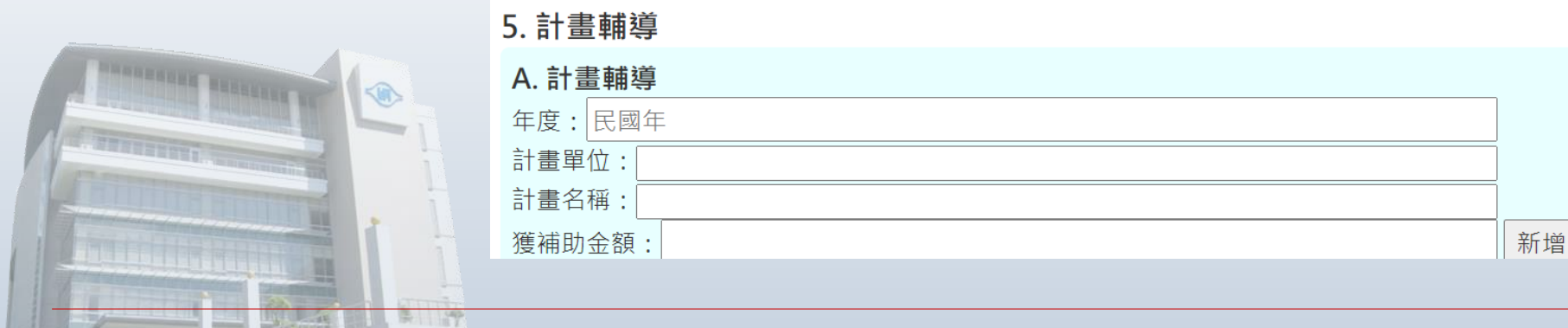

2010 C, All rights reserved to Ming Chi University of Technology

Contraction in which the

瀏覽呈現效果

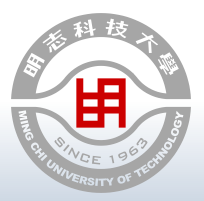

- ■學校首頁→行政服務→產學合作發展中心→研發能量平台
- ■網址: <u>HTTPS://INFO.MCUT.EDU.TW/WEB1/IUCC/QUERY/QUERY.ASPX</u>
- 或,校園入口網→系統管理→研發能量平台→教師研發能量登錄

| 金 明志科技大學                        | 副 產學合作發展中心                                 | _        | _             |            |
|---------------------------------|--------------------------------------------|----------|---------------|------------|
| MING CHI UNIVERSITY OF TECHNOLO | GY INDUSTRY-UNIVERSITY COLLABORATION CENTE | 課程大綱輸入   |               |            |
|                                 | MIN-SORTUNIVE                              | 全校預算系統   |               |            |
|                                 | Welcome to Inc                             | 辦事細則平台   | $\rightarrow$ |            |
|                                 |                                            | DW資料上傳平台 | ->            |            |
|                                 | 1 1 2                                      | 經費流用系統   | +             |            |
| 一由心節会                           |                                            | 研發能量平台   | ×             | 教師研發能量登錄   |
| │ 十心間기 │                        |                                            |          |               | 研究中心研發能量登錄 |
| L                               | 研發能量平台                                     |          |               | 檢索頁面       |
| 產學合作洽詢                          | 專利能量                                       |          |               | 管理頁面       |
|                                 | 技術移轉<br>新研發競賽                              |          |               |            |
| 經濟部<br>智慧財產局 ● 2                | 研究中心<br>發明展                                |          |               |            |
|                                 | 貴儀器設備(下載)<br>_2:00【109年度產學實系               |          |               |            |
|                                 |                                            |          |               |            |

2010 C, All rights reserved to Ming Chi University of Technology

## 瀏覽呈現效果(教師)

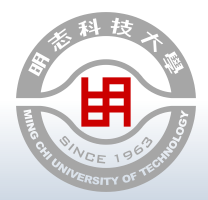

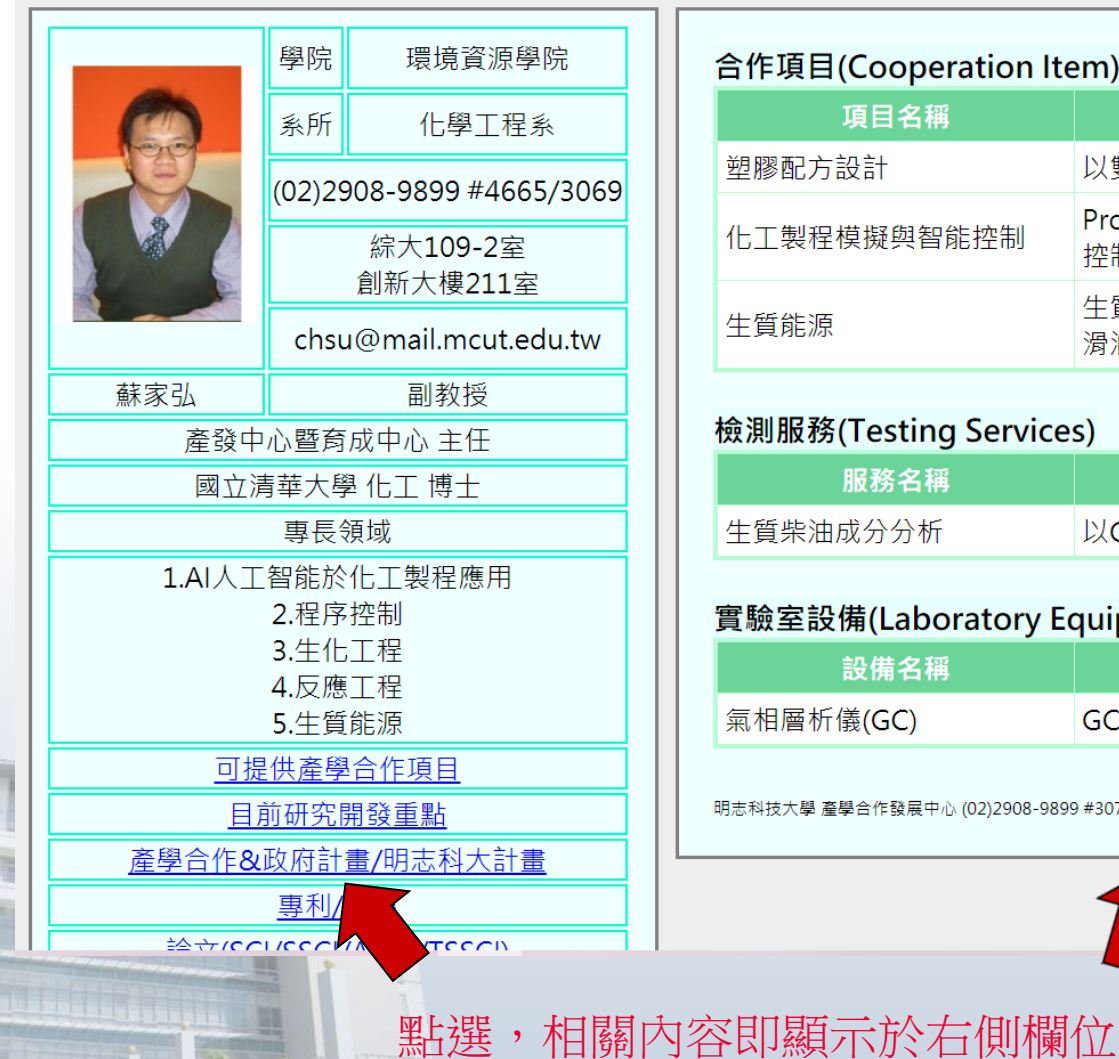

| 合作項目(Cooperation Item) |                                   |  |  |  |  |
|------------------------|-----------------------------------|--|--|--|--|
| 項目名稱                   | 說明                                |  |  |  |  |
| 塑膠配方設計                 | 以雙螺桿押出機進行塑膠造粒                     |  |  |  |  |
| 化工製程模擬與智能控制            | Pro/II製程模擬、模式預測控制、神經網路<br>控制、強健控制 |  |  |  |  |
| 生質能源                   | 生質柴油、生質汽油、航空燃油、生質潤<br>滑油          |  |  |  |  |

#### 檢測服務(Testing Services)

| 服務名稱     | 說明                |
|----------|-------------------|
| 生質柴油成分分析 | 以GC分析油脂脂肪酸成分組成與比例 |

#### 實驗室設備(Laboratory Equipment)

| 設備名稱      | 規格                            |  |  |  |  |
|-----------|-------------------------------|--|--|--|--|
| 氣相層析儀(GC) | GC-2014、火焰離子偵檢器(FID detector) |  |  |  |  |

明志科技大學 產學合作發展中心 (02)2908-9899 #3071

2010 ©, All rights reserved to Ming Chi University of Technology

## 瀏覽呈現效果(研究中心)

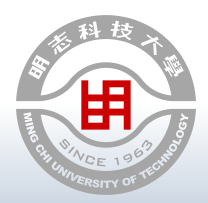

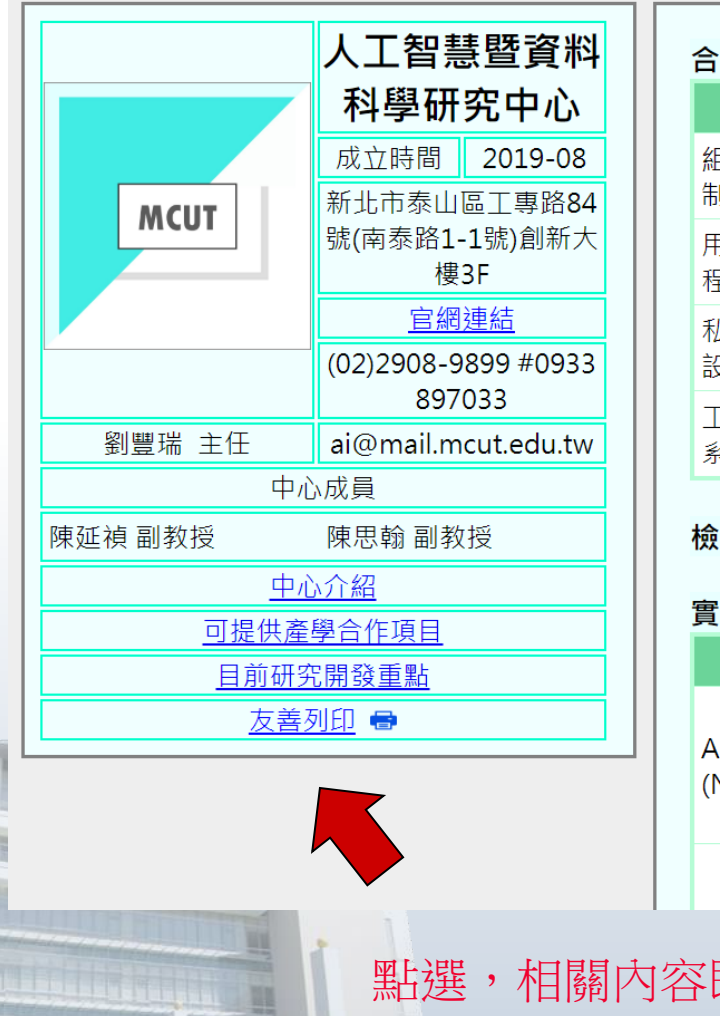

- C.

#### 合作項目(Cooperation Item)

| 項目名稱                  | 說明                |
|-----------------------|-------------------|
| 組件失效預測與預防保養機<br>制之建置  | 組件失效預測與預防保養機制之建置  |
| 用料組合、排程安排、製造<br>程序最佳化 | 用料組合、排程安排、製造程序最佳化 |
| 私有雲、感測器與物聯網之<br>設計與整合 | 私有雲、感測器與物聯網之設計與整合 |
| 工業影像識別與品質檢測之<br>系統架構  | 工業影像識別與品質檢測之系統架構  |

#### 檢測服務(Testing Services)

#### 實驗室設備(Laboratory Equipment)

| 設備名稱                        | 規格                                                                                                    |
|-----------------------------|----------------------------------------------------------------------------------------------------|
| AI運算系統<br>(NVIDIA®DGX-1™)*1 | 規格: CPU:Intel Xeon E5-2698 v4<br>2.2GHz 20Core CPU*2 • RAM:512 GB •<br>HDD:4x1.92TB SSD RAID 0 • GPU:8x<br>Tesla V100 128GB。 |
|                             | 規 PU:Intel Xeon Sliver 4114<br>2 47 10Core CPU *2 • RAM·384GR •                                                              |

### 點選,相關內容即顯示於右側欄位

2010 C, All rights reserved to Ming Chi University of Technology

檢索功能(1/2)

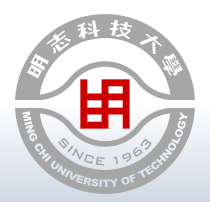

### ■ 三種檢索方式:

- -學院系所
- -研究中心
- -關鍵字

### 關鍵字檢索範圍:

|                                                                                                    | 專長領域                                      |
|----------------------------------------------------------------------------------------------------|-------------------------------------------|
|                                                                                                    | 1.AI人工智能於化工製程應用                           |
|                                                                                                    | 2.程序控制                                    |
|                                                                                                    | 3.生化工程                                    |
| In the second second                                                                                                    | 4.反應工程                                    |
|                                                                                                    | 5.生質能源                                    |
|                                                                                                    | 可提供產學合作項目                                 |
|                                                                                                    | 目前研究開發重點                                  |
| and a deaded                                                                                                    | <u>產學合作&amp;政府計畫/明志科大計畫</u>               |
|                                                                                                    | <u>專利/技轉</u>                              |
| 1111                                                                                                    | <u>論文(SCI/SSCI/AHCI/TSSCI)</u>            |
| 201                                                                                                    | 經歷/得獎/著作/計畫輔導                             |
| and the second second s | A A TAX CAPTER ALL COMPLETE COM DOMESTICS |

### 研發能量智慧檢索系統

#### 請選取檢索方式

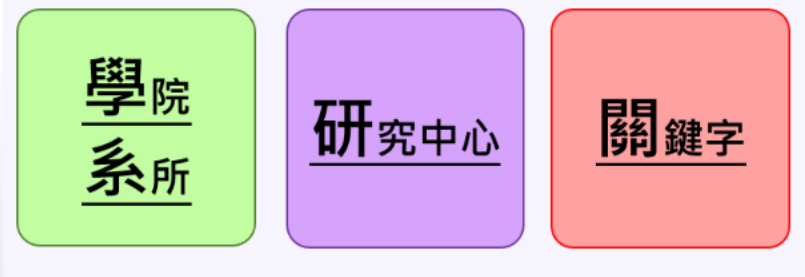

查詢

| 關鍵字 |     |   |  |
|-----|-----|---|--|
| 杳詢結 | 果如下 | • |  |

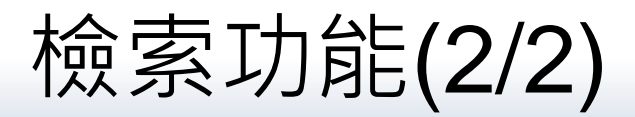

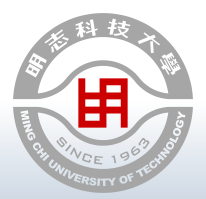

| 請選取檢索方式<br>學院<br>系所                        |            |
|--------------------------------------------|------------|
| 關鍵字<br>電池<br>查詢結果如子                        | 點選,可獲更深入資訊 |
| ● 「● ● ● ● ● ● ● ● ● ● ● ● ● ● ● ● ● ●     |            |
| 綠色能源 <mark>電池</mark> 研究中心                  | Link       |
| 姓名                                         |            |
| 楊純誠 用於鋰離子 <mark>電池</mark> 之陽極的多孔性複合材料的製備方法 | Link       |
| 姓名                                         |            |
| 楊純誠 Li-AI二次 <mark>電池</mark> 各原物料材質特性分析     | Link       |
| 楊純誠 鋅-空氣 電池 各原物料材質特性分析                     | Link       |
| 吴鉉忠 評估材料在矽晶異質接面太陽電池應用可行性                   | Link       |
| 楊純誠 銅箔應用在鋰離子二次 <mark>電池</mark> 之基礎研究與分析    | Link       |

2010 ©, All rights reserved to Ming Chi University of Technology

Be I In T

其他

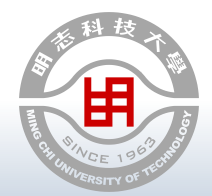

■提供關鍵字排 除功能:可隱 藏重要委託公 司名稱。

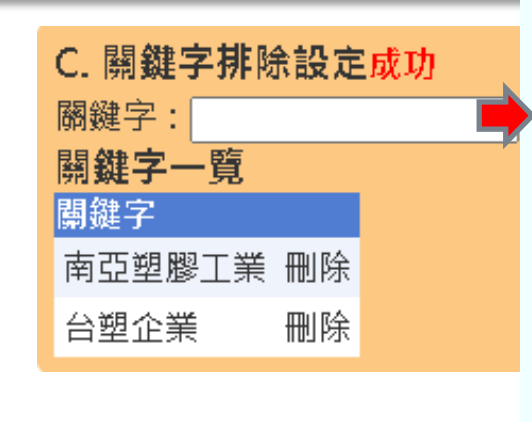

| 產學合作(Industry-University Cooperations) |     |                              |  |  |
|----------------------------------------|-----|------------------------------|--|--|
|                                        | 年   | 題目                           |  |  |
|                                        | 108 | ISO 14001 環境考量面整合性評估方法       |  |  |
|                                        | 108 | 108年度*****股份有限公司員工培訓計畫(一)    |  |  |
|                                        | 108 | 利用AI方法提升BPF酚醛樹脂產量            |  |  |
|                                        | 108 | 2020年度*****技術訓練中心訓練認證合作計畫    |  |  |
|                                        | 108 | 108年度*****股份有限公司員工培訓計畫(二)    |  |  |
|                                        | 108 | 2019年度*****員工培訓計畫            |  |  |
|                                        | 104 | 室內空氣品質檢驗測定方法建置與認證(一)         |  |  |
|                                        | 104 | 綠色殺菌藥劑之性能評估、應用研究與市場推廣輔導計畫(三) |  |  |

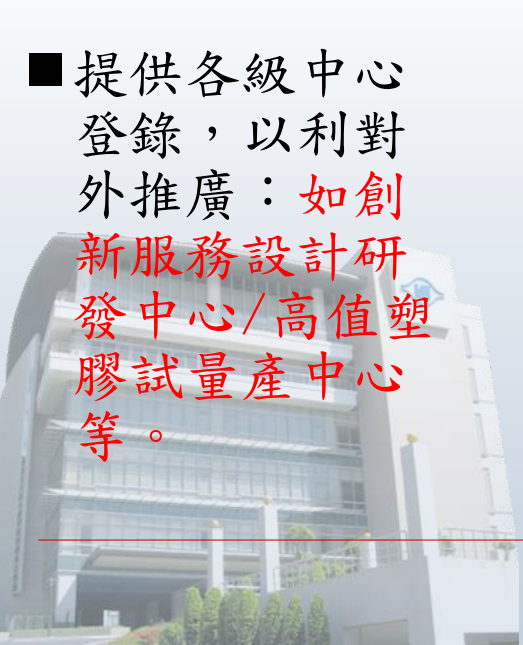

| A. 中心設定                |      |        |    |
|------------------------|------|--------|----|
| 中心名稱:                  |      | 新      | ŕ增 |
| 由志文籍                   |      |        |    |
| 于心中神<br>理持之续创人海 健康研究中心 | 绐目報  | 血咬     |    |
| 垠境水浪兴八娘 健康研先中心         | 於冊半耳 | TIMBER |    |
| 高值塑膠試量產中心              | 編輯   | 刪除     |    |
| 人工智慧暨資料科學研究中心          | 編輯   | 刪除     |    |
| 中草藥萃取與純化中心             | 編輯   | 刪除     |    |
| 智慧醫療研究中心               | 編輯   | 刪除     |    |
| 可靠度工程研究中心              | 編輯   | 刪除     |    |
| 有機電子研究中心               | 編輯   | 刪除     |    |
| 生化工程技術研發中心             | 編輯   | 刪除     |    |
| 綠色能源電池研究中心             | 編輯   | 刪除     |    |
| 電漿與薄膜科技中心              | 編輯   | 刪除     |    |